# 採用FusionIO Service Pack的SAP HANA系統升 級示例

### 目錄

簡介 必要條件 需求 採用元件 程式 1.停止HANA資料庫 2. 備份日誌分割槽 3.解除安裝日誌分割槽和修改fstab 作業系統升級 4.升級SLES 升級後任務 5.檢查menu.lst 6.檢查組 7.驗證作業系統升級 8.重建FusionIO驅動程式 9.驗證FusionIO驅動程式 10.撤消fstab更改 11. 啟動HANA資料庫

# 簡介

本文檔介紹在帶有FusionIO卡的C460系統上針對資料處理(SAP)中的系統、應用程式和產品的軟體 和系統開發(SUSE)Linux Enterprise Server(SLES)11從Service Pack(SP)2升級到SP3的步驟。SAP High Performance Analytic Appliance(HANA)系統在安裝時隨附適用於SAP應用程式的最新版本 SLES 11和驅動程式版本。在系統的整個生命週期中,客戶負責使用SAP或SUSE可能要求的最新 安全補丁、更新和核心版本更新環境。

## 必要條件

### 需求

思科建議您瞭解以下主題:

• Linux管理

#### • SAP HANA管理

需要以下元件:

- SLES 11 for SAP OS(已註冊到Novell或Novell
- SLES 11 SP3安裝介質或對SP3儲存庫的本地訪問
- FusionIO驅動程式和實用程式

# 採用元件

本文中的資訊係根據以下軟體和硬體版本:

- •採用韌體1.5(4a)的C460 M2
- SLES 11 SP2,帶核心3.0.80-0.7
- SLES 11 SP3,帶核心3.0.101-0.35
- FusionIO ioDrive 320GB,帶驅動程式3.2.3版本950和韌體7.1.13

本文中的資訊是根據特定實驗室環境內的裝置所建立。文中使用到的所有裝置皆從已清除(預設))的組態來啟動。如果您的網路正在作用,請確保您已瞭解任何指令可能造成的影響。

### 程式

無論何時對作業系統(OS)執行主要操作(例如升級核心驅動程式,或更改核心引數),請確保您有 您的HANA日誌分割槽的備份,最好儲存在裝置之外。您還應閱讀SAP、SUSE和思科支援管道中的 任何相關發行說明。

對於包含FusionIO卡的SAP HANA系統(如C460),FusionIO驅動程式專為運行的核心而構建。因 此,升級至新核心需要額外步驟。

最後,在更新過程中,必須停止HANA資料庫。

#### 1.停止HANA資料庫

server01 :~ # su - <SID>adm server01:/usr/sap/<SID>/HDB00 # HDB stop hdbdaemon will wait maximal 300 seconds for NewDB services finishing. Stopping instance using: /usr/sap/HAN/SYS/exe/hdb/sapcontrol -prot NI\_HTTP -nr 00 -function StopWait 400 2

12.08.2014 23:46:34 Stop OK

12.08.2014 23:47:02 StopWait OK hdbdaemon is stopped.

#### 2.備份日誌分割槽

停止HANA資料庫後,移至LOG區域並備份日誌分割槽。

server01 :~ # cd /hana/log
server01 :/hana/log # find . ?xdev | cpio ?oav > /backup/hana.log.cpio

#### 3.解除安裝日誌分割槽和修改fstab

解除安裝日誌分割槽並在/etc/fstab中註釋掉它,這樣它就不會在重新啟動後自動裝入日誌分割槽。 這是必需的,因為在核心升級之後,需要重新生成FusionIO驅動程式,然後才能裝載日誌分割槽。

```
server01:~ # umount /hana/log
server01:~ # vi /etc/fstab
server01:~ # cat /etc/fstab | grep "log"
#/dev/md0 /hana/log xfs defaults 1 2
```

#### 作業系統升級

#### 4.升級SLES

對於Service Pack升級,請遵循Novell知識庫文章7012368<u>中記錄的過程</u>。

如果需要,請配置代理服務以便伺服器可以訪問映象。

server01:~ # cd /etc/sysconfig/ server01:/etc/sysconfig # vi proxy PROXY\_ENABLED="yes" HTTP\_PROXY="http://<COMPANY.COM>:8080" HTTPS\_PROXY="http://<COMPANY.COM>::8080" FTP\_PROXY=http://<COMPANY.COM>::8080 核心更新需要重新啟動,但現在不要重新啟動。

#### 升級後任務

#### 5.檢查menu.lst

在核心更新過程中,會建立新的GNU(GNU的Not Unix)GR和Unified Bootloader(GRUB)條目。驗 證/boot/grub/menu.lst以確保它們反映了特定的獨立磁碟冗餘陣列(RAID)配置。

相關條目位於行根(hd0,0)和包含新核心的行的下面。

server01:/boot/grub # cat menu.lst
# Modified by YaST2. Last modification on Wed Jul 24 18:27:21 GMT 2013
default 0
timeout 8
##YaST - generic\_mbr
gfxmenu (hd0,0)/message
##YaST - activate

```
###Don't change this comment - YaST2 identifier: Original name: linux###
title SUSE Linux Enterprise Server 11 SP<#> - <VERSION> (default)
    root (hd0,0)
    kernel /vmlinuz-<VERSION>-default root=/dev/rootvg/rootvol
resume=/dev/rootvg/swapvol splash=silent crashkernel=256M-:128M
showopts intel_idle.max_cstate=0 vga=0x314
initrd /initrd-<VERSION>-default
###Don't change this comment - YaST2 identifier: Original name: failsafe###
title Failsafe -- SUSE Linux Enterprise Server 11 SP<#> - <VERSION> (default)
    root (hd0,0)
    kernel /vmlinuz-<VERSION>-default root=/dev/rootvg/rootvol showopts ide=nodma
apm=off
noresume edd=off powersaved=off nohz=off highres=off processor.max_cstate=1
nomodeset xllfailsafe intel_idle.max_cstate=0 vga=0x314
initrd /initrd-<VERSION>-default
```

#### 6.檢查組

此外,從CLI啟動grub並輸入以下命令:

```
GNU GRUB version 0.97 (640K lower / 3072K upper memory)
[ Minimal BASH-like line editing is supported. For the first word,
TAB lists possible command completions. Anywhere else TAB lists the
possible completions of a device/filename. ]
grub> device (hd0) /dev/sda
grub> root (hd0,0)
Filesystem type is ext2fs, partition type 0x83
grub> setup (hd0)
Checking if "/boot/grub/stage1" exists... yes
Checking if "/boot/grub/stage2" exists... yes
Checking if "/boot/grub/e2fs_stage1_5" exists... yes
Running "embed /boot/grub/e2fs_stage1_5 (hd0)"... failed (this is not fatal)
Running "embed /boot/grub/e2fs_stage1_5 (hd0,0)"... failed (this is not fatal)
Running "install /boot/grub/stage1 (hd0) /boot/grub/stage2 p /boot/grub/menu.lst "...
succeeded
grub>
```

#### 7.驗證作業系統升級

現在重新啟動伺服器應該是安全的。輸入uname -a命令以驗證核心是否已升級。

server01:/root # uname -a Linux server01 3.0.101-0.35-default #1 SMP Wed Jul 9 11:43:04 UTC 2014 (c36987d) x86\_64 x86\_64 x86\_64 GNU/Linux

#### 8.重建FusionIO驅動程式

#### 8a。在/usr/src/packages/RPMS/中使用源RPM(選項1)

```
server01:/ # find / -name "iomemory*.src.rpm"
/usr/src/packages/RPMS/x86_64/iomemory-vsl-<VERSION>.src.rpm
```

如果仍列出舊驅動程式,請將其刪除。

```
server01:/recover/FusionIO # rpm -qa | grep vsl
iomemory-vsl-3.0.101-0.35-default-<VERSION>
iomemory-vsl-3.0.80-0.7-default-<VERSION>
```

server01:~ # rpm -e iomemory-vsl-3.0.80-0.7-default-<VERSION>

#### 8b。在/recover分割槽中使用源RPM(選項2)

如果需要更新的驅動程式,也可以使用這些說明。支援的最新FusionIO驅動程式版本可在 FusionIO的支援站點上找到KB 857。

```
server01:/recover # rpm -qa | grep vsl
iomemory-vsl-3.0.80-0.7-default-<VERSION>
libvsl-<VERSION>
server01:/recover # rpm -qi iomemory-vsl-3.0.80-0.7-default-<VERSION>
          : iomemory-vsl-3.0.80-0.7-default Relocations: (not relocatable)
Name
Version
          : <VERSION>
                                            Vendor: Fusion-io
Release
          : 1.0
                                       Build Date: Tue Aug 12 23:22:57 2014
Install Date: Tue Aug 12 23:27:46 2014
                                          Build Host: server91.local
         : System Environment/Kernel
                                       Source RPM: iomemory-vsl-<VERSION>.src.rpm
Group
         : 5059825
Size
                                          License: Proprietary
Signature : (none)
          : http://support.fusionio.com/
URL
         : Driver for ioMemory devices from Fusion-io
Summarv
Description :
Driver for fio devices
Distribution: (none)
恢復分割槽應該有兩個帶有驅動程式的資料夾: CISCO FusionIO和FusionIO。在此示例中
. RPM的供應商是FusionIO。
server01:/recover # cd FusionIO
server01:/recover/FusionIO # ls *vsl*src.rpm
iomemory-vsl-<VERSION>.src.rpm
server01:/recover/FusionIO # rpmbuild -?rebuild iomemory-vsl-<VERSION>.src.rpm
Installing iomemory-vsl-<VERSION>.src.rpm
. . .
Wrote:
/usr/src/packages/RPMS/x86_64/iomemory-vsl-3.0.101-0.35-default-<VERSION>.x86_64.rpm
server01:/recover/FusionIO # rpm -ivh
/usr/src/packages/RPMS/x86_64/iomemory-vsl-3.0.101-0.35-default-<VERSION>.x86_64.rpm
                         Preparing...
```

```
如果已升級FusionIO驅動程式,則還應升級實用程式。
server01:/recover/FusionIO # cd Installed
server01:/recover/FusionIO/Installed # ls
fio-common-<VERSION>.x86_64.rpm
                      fio-util-<VERSION>.x86_64.rpm libvsl-<VERSION>.x86_64.rpm
fio-sysvinit-<VERSION>.x86_64.rpm
server01:/recover/FusionIO/Installed # rpm -Uvh libvsl-<VERSION>.x86_64.rpm
Preparing...
                 1:libvsl
                 server01:/recover/FusionIO/Installed
# rpm -Uvh fio-common-<VERSION>.x86 64.rpm fio-sysvinit-<VERSION>.x86 64.rpm
fio-util-<VERSION>.x86_64.rpm
Preparing...
                  1:fio-util
                 2:fio-common
                 3:fio-sysvinit
                 insserv: Service syslog is missed in the runlevels 4 to use service Framework
iomemory-vsl
                0:off 1:on 2:on 3:on 4:on 5:on 6:off
```

server01:/recover/FusionIO # rpm -qa | grep vsl iomemory-vsl-3.0.101-0.35-default-<VERSION>

#### 9.驗證FusionIO驅動程式

安裝新驅動程式後,需要重新啟動系統才能啟用該驅動程式。重新開機後,確認版本是否正確。

server01:/root # rpm -qa | grep vsl iomemory-vsl-3.0.101-0.35-default-<VERSION> libvsl-<VERSION>

server01:/root # rpm -qa | grep fio
fio-common-<VERSION>
fio-util-<VERSION>
fio-sysvinit-<VERSION>
如果仍列出舊驅動程式,請將其刪除。

server01:/root # rpm -qa | grep vsl iomemory-vsl-3.0.101-0.35-default-<VERSION> iomemory-vsl-3.0.80-0.7-default-<VERSION>

server01:~ # rpm -e iomemory-vsl-3.0.80-0.7-default-<VERSION> 驗證驅動程式狀態。您應該看到一個版本,介面卡應該線上並連線。

server01:/root # fio-status | egrep -i "(driver|attached|online)"
Driver version: <version>
fct0 Attached
fioa State: Online, Type: block device
fct1 Attached
fiob State: Online, Type: block device

10.撤消fstab更改

移除註釋(#)並裝載/hana/log以撤消/etc/fstab中的更改。

#### 11. 啟動HANA資料庫

server01 :~ # su - <SID>admserver01:/usr/sap/<SID>/HDB00 # HDB start
StartService
OK
OK
Starting instance using: /usr/sap/HAN/SYS/exe/hdb/sapcontrol
-prot NI\_HTTP -nr 00 -function StartWait 2700 2

12.08.2014 23:57:56 Start OK

12.08.2014 23:59:10 StartWait OK